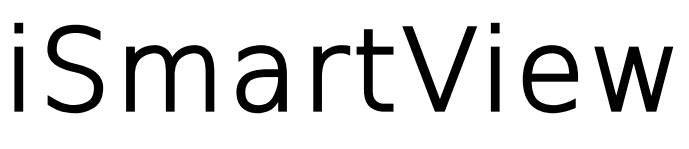

Para Android

# Manual usuario

series B/L/H/M

REV1.1

Agosto 2013

Wansview.com.es

## 1. iSmartView Sumario

iSmartView (para Android) es software basado en el sistema Android, utilizable en dispositivos móviles, teléfonos, tablets,... Es compatible con Android 2.3 y 4.0. Esta aplicación tiene las siguientes funciones:

- Compatible con la serie de cámaras Wansview B/L/H/M
- Utilizable para ver video, escuchar sonido, hablar, mover el objetivo de la cámara, y captura de imágenes
- Puede utilizarse para buscar dispositivos en local
- Compatible con direcciones DDNS
- Permite editar y manejar el dispositivo

### 2. Obtener el software

- Puede encontrar la aplicación "iSmartView" en el CD incluido o la web del fabricante
- También puede descargar la aplicación del Google Play

## 3. Instalación

Descargue la aplicación en su móvil e instalela. Tras finalizar la instalación se mostrará el icono

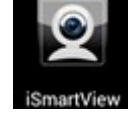

Importante: Compruebe finalizar la instalación de su cámara ip localmente o remotamente antes de configurar su dispositivo movil con iSmartView.

## 4. Funcionamiento

- 1. Haga clic en el icono iSmartView para iniciar la aplicación, tras ello mostrará la imagen 2
- 2. Añada su dispositivo, a la pregunta de "Are you sure to add camera" (Esta seguro desea añadir la cámara) como imagen 3

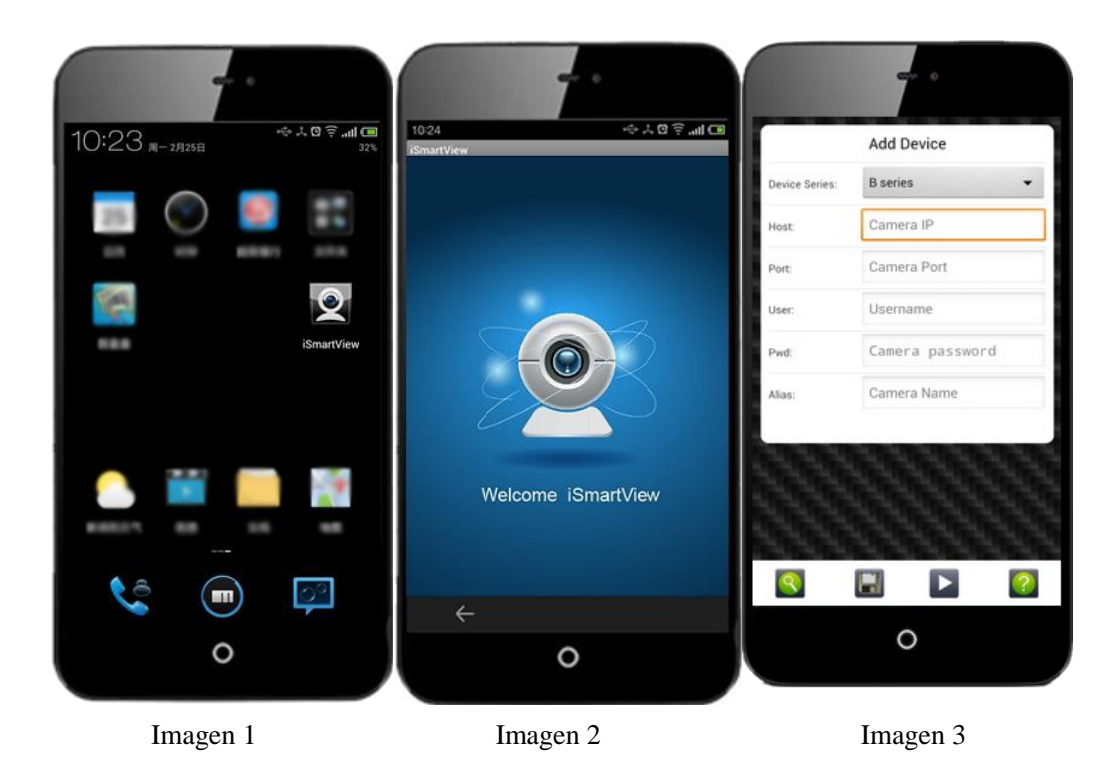

Existen dos formas de añadir dispositivos. Añadir manualmente o buscar automáticamente

#### ☆ Añadir dispositivo manualmente siga los pasos como aparece en el ejemplo de imagen 4

- a) Seleccione el modelo correcto del producto desea añadir
- b) Host: Introduzca dirección DDNS o IP local de su cámara
- c) Port: introduzca el puerto http de la cámara
- d) User: introduzca nombre usuario para acceder a la cámara
- e) Pwd: introduzca contraseña de acceso a cámara
- f) Alias: introduzca nombre de la cámara

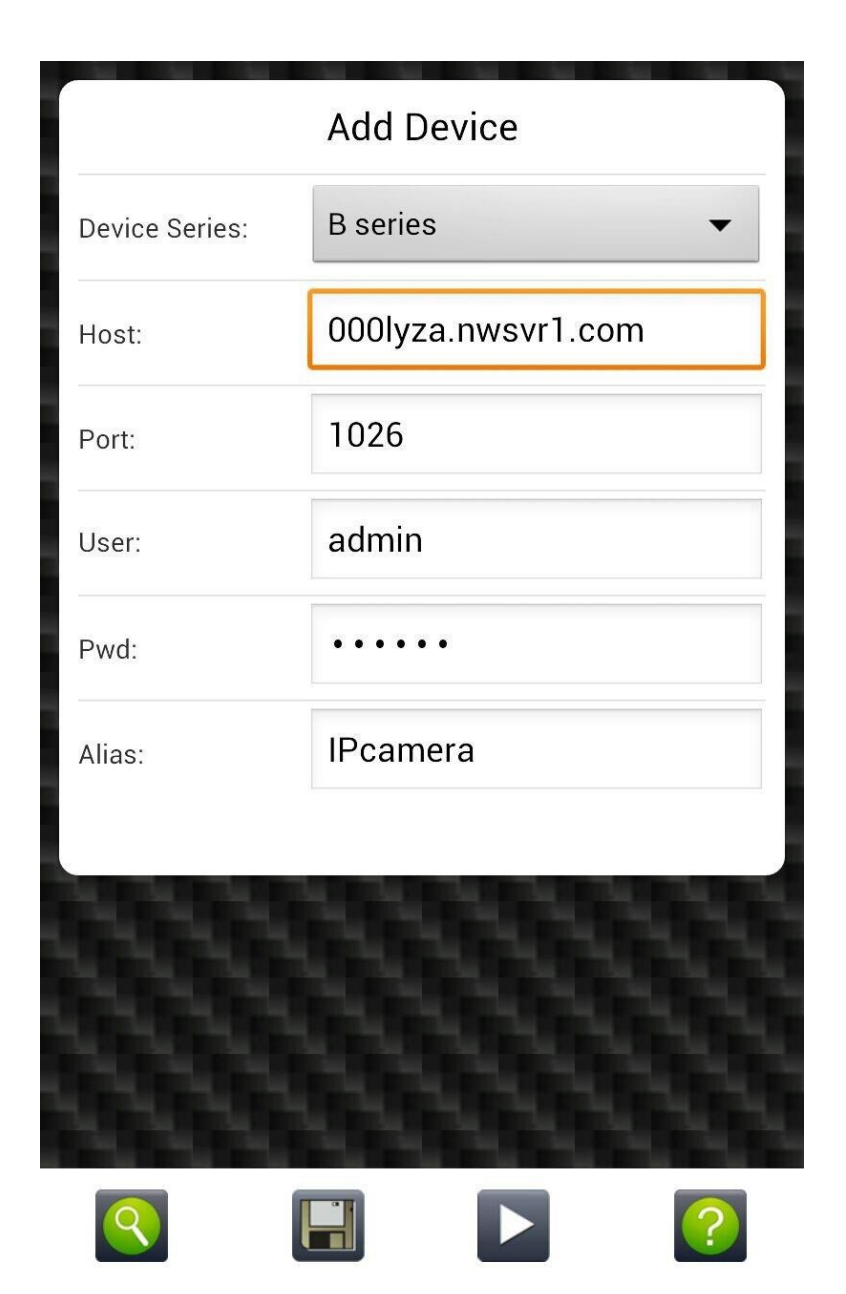

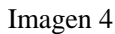

- 🖈 Buscar y añadir dispositivo automáticamente, como muestra ejemplo imagen 5
  - a) Clic Spara que busque las cámaras instaladas en su misma red local a la que este conectado iSmartView
  - b) Seleccione la cámara desea añadir. Se mostrara como imagen 6, haga clic en el botón in par la instalación con éxito como muestra imagen 7

para finalizar

c) Haga clic en el botón 🥐 para mostrar un cuadro de ayuda

|    | 다                       |          | Edit Device                  |             | iSmartView V1.0.4       |             |               |             |
|----|-------------------------|----------|------------------------------|-------------|-------------------------|-------------|---------------|-------------|
|    | ismani View<br>Refresh  | Device   |                              |             | 192.168.0.115           |             |               |             |
|    |                         | Series:  | H&M series                   | -           | 192.168.0.103           | 63          |               |             |
|    | 192.168.0.113 B         | Host     | 192.168.0.115                |             | online                  |             |               |             |
|    | 192.168.0.104 L         | Port:    | 10536                        |             | 192.168.0.113<br>online | 8           |               |             |
|    | 192.168.0.104 L         | User:    | admin                        |             | 192.168.0.104<br>online | 8           |               |             |
|    | 192.168.0.103 нвм       |          |                              |             |                         |             |               |             |
|    | 192.168.0.115 H&M       | Pwd:     |                              | _           |                         |             |               |             |
|    | <b>←</b>                |          | Advanced settings<br>setting |             |                         | ? 0         |               |             |
|    | 0                       |          | 0                            |             | 0                       |             |               |             |
|    | Imagen 5                |          | Imagen 6                     |             | Imagen 7                |             |               |             |
| 3. | Manejo de la aplicación |          |                              |             |                         |             |               |             |
|    | a) Estos botones        | <u>†</u> | de la venta                  | ana 7 signi | fican: editar,          | añadir, rep | roducir, borr | ar, ayuda y |

salir

b ) Función añadir: para añadir automáticamente dispositivos detectados en su red.

- 4. Función de reproducción:
  - Seleccione la cámara desea visualizar y haga clic en el botón 🕨 para mostrarla como imagen 8. Puede ver un a) máximo de 4 cámaras al mismo tiempo MJPEG. En H.264 solo puede ver una cámara a la vez

#### Imagen 8

b) Haga clic en la imagen y podrá ver los siguientes iconos. Puede hacer si su cámara lo permite un movimiento de la imagen, capturas de pantalla, hablar.

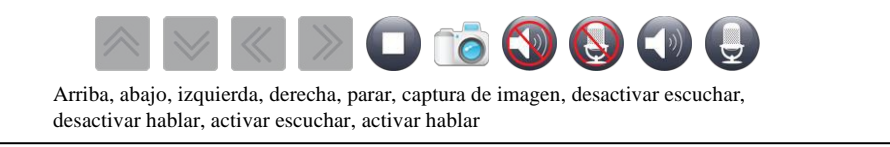

#### 5. Configuración avanzada

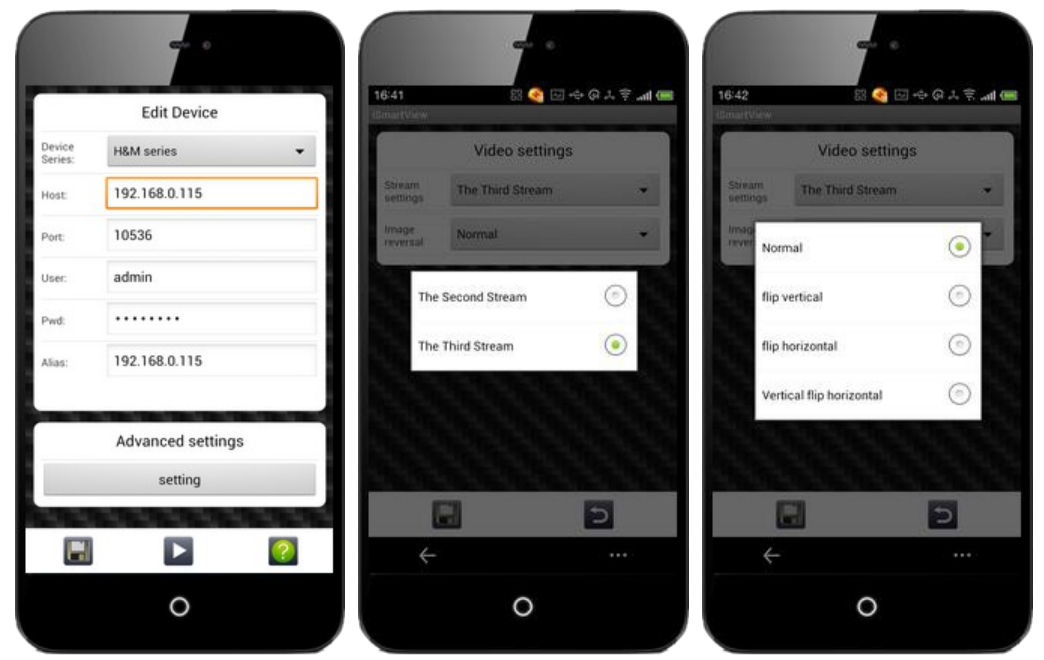

#### a) Configuración de stream (para series H y M)

Permite acceder mediante la segunda y tercera configuración de video en stream. Debido a la resolución de la serie H y M, son diferentes puede seleccionar diferentes streams para acceder a ella

#### Truco:

Es necesario esperar 5 segundos para obtener la información del stream de su dispositivo para la serie H/M. Si se obtiene por defecto utilizará el tercer stream

#### b) Giro de imagen

Permite imagen espejo horizontal y vertical y ambas a la vez